## RE-CTF\_100

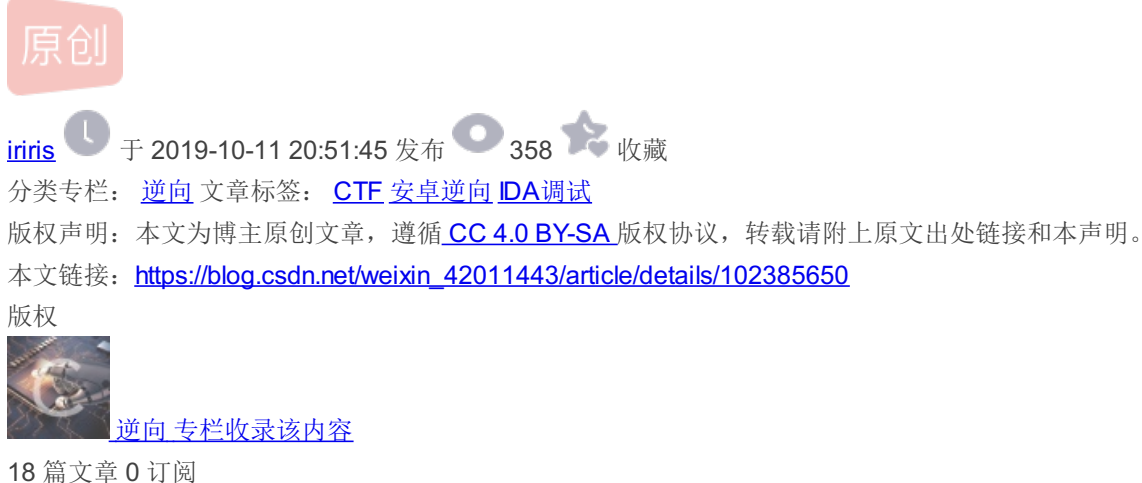

订阅专栏 安装并打开CTF\_100.apk之后,发现题目为爬到指定的楼层然后才能显示FLAG:

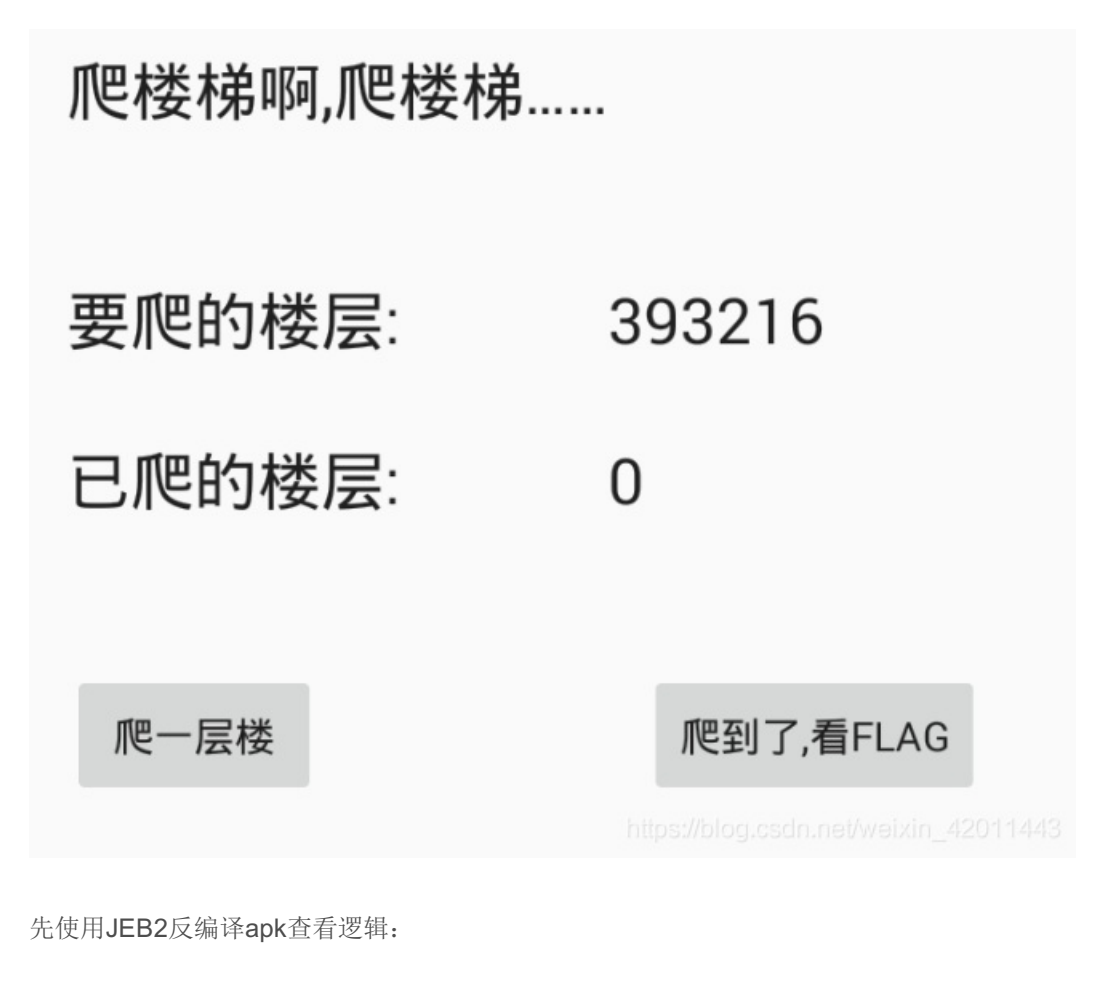

public void Btn\_up\_onclick(View arg6) {
 ++this.has\_gone\_int;
 this.findViewById(2131492948).setText("" + this.has\_gone\_int);
 if(this.to\_reach\_int <= this.has\_gone\_int) {
 this.findViewById(2131492950).setClickable(true);
 }
}</pre>

爬一层楼的点击事件: 首先已爬楼层数+1并更新已爬楼层数,紧接着判断是否达到要爬楼层数,如果达到,就设置爬到了,看 FLAG的点击结果为true。

```
UNITS . ITHAVIEWDYIA (2131332301) . SECIENCI (1149. T UNIS. 900 LIAY (UNIS. 00 IEACH INC) T ) ),
1
public native String get flag(int argl) {
}
```

最终看到FLAG按钮的点击事件,可以看到最终的返回FLAG方法在native层实现。我们可以使用IDA进行分析。

```
protected void onCreate(Bundle arg7) {
        super.onCreate(arg7);
        this.setContentView(2130968601);
        this.findViewById(2131492950).setClickable(false);
        this.has gone int = 0;
        Random v1 = new Random();
        this.to_reach_int = vl.nextInt();
        while(true) {
            if (this.to reach int < 0) {
                this.to reach int *= -1;
            }
            if(5 < this.to_reach_int) {</pre>
                this.to_reach_int %= 32;
                this.to_reach int *= 16384;
                this.findViewById(2131492947).setText("" + this.to reach int);
                this.findViewById(2131492951).setText("");
                return:
            1
            this.to_reach_int = vl.nextInt();
        1
    }
1
```

onCreate方法的实现,主要包含以下几步:看FLAG按钮的点击事件设置为flase,只有当达到要爬楼层数才设置点击事件可见; 要爬楼层数设置为随机数; while循环里面是对随机数的一些操作。如果是负数或者大于5时先模32求余再乘以16384。

分析完成之后进行解题:

(1) 最简单的是对java层进行修改并重新打包

首先想到的就是在onCreate方法启动时修改要看Flag的点击事件结果为true

```
.local v0, "bt":Landroid/widget/Button;
invoke-virtual {v0, v5}, Landroid/widget/Button;->setClickable(Z)V
```

```
protected void onCreate(Bundle arg7) {
   super.onCreate(arg7);
    this.setContentView(2130968601);
  this.findViewById(2131492950).setClickable(false);
```

对比smali和java,可见控制参数的寄存器为v5.修改寄存器初始值,重新编译,提示:

. class輸出目示: F: \//項安装 \ApkLUE 該新3. 5. U少月増通版20170808 \ApkLUE 該新3. 5. U少月増通版 \Worksro \com. cti. test. cti\_100 正在编译Apk... = 二 失败: 5

Ψ: libpng error: Not a PNG file

W: Hippng error: Mot a FMG file W: ERROR: Failure processing PNG image F:\环境安装\ApkIDE最新3.5.0少月增强版20170808\ApkIDE最新3.5.0少月增强版\Work\com. ctf. test. ctf\_100\res\mipmap-x Exception in thread "main" brut. androlib. AndrolibException; brut. androlib. AndrolibException; brut. common. BrutException; could not exec (exit code = 1 at brut. androlib. Androlib. buildResourcesFull(Androlib.java;496) at brut. androlib. Androlib. buildResources(Androlib.java;496) thrut. androlib. Androlib. buildResources(Androlib.java;496)

- at brut. androlib. Androlib. build(Androlib. java:329) at brut. androlib. Androlib. build(Androlib. java:329) at brut. androlib. Androlib. build(Androlib. java:267) at brut. apktool. Main. cmdBuild(Main. java:230)
- at brut. apktool. Main. main(Main. java:83)

百度下知道了原来是:

你用apktool b回编译的时候会报错,看第一个错就可以了,不知道怎么插图~~第一个错是

[I]libpng error: Not a PNG file

ERROR: Failure processing PNG image /home/mindmac/Repackage/CqmamsMobile1.1.6/res/drawable-hdpi/station.png[/I]

其实就是res/drawable-hdpi/station.png不是一个PNG格式的文件,用file命令可以看到,其实是个windows的icon文件,所以把这个文件重新命名为st ation.icon就可以重新打包了!

这个主要是Apktool在回编译时会检查是否是png后缀的文件,如果是,会按png文件进行重打包处理,这样对于不是png文件来说,肯定出错了!这 个技巧是今年xkungfoo深圳会议上,玩命提出来的,想不到竟然今天遇到了! https://bloc.csdn.net/weizin\_42011443

用010editor查看对用位置的png文件发现其实文件为jpeg格式,修改图片格式后重新编译:

| 爬一层楼                | 爬到了,看FLAG |
|---------------------|-----------|
|                     |           |
|                     |           |
|                     |           |
|                     |           |
| {Flag:268796A5E68A2 | 25A1}     |
|                     |           |

(2)由于前面分析时提到返回FALG的方法是在native层实现,使用IDA调试so文件:

静态分析so文件发现方法为动态注册,并且搜索不到get\_flag方法(自己注册的实现方法,因此函数名称可能会发生变化)。 使用IDA进行动态调试,由于是动态注册,所以定位到JNI\_OnLoad方法:

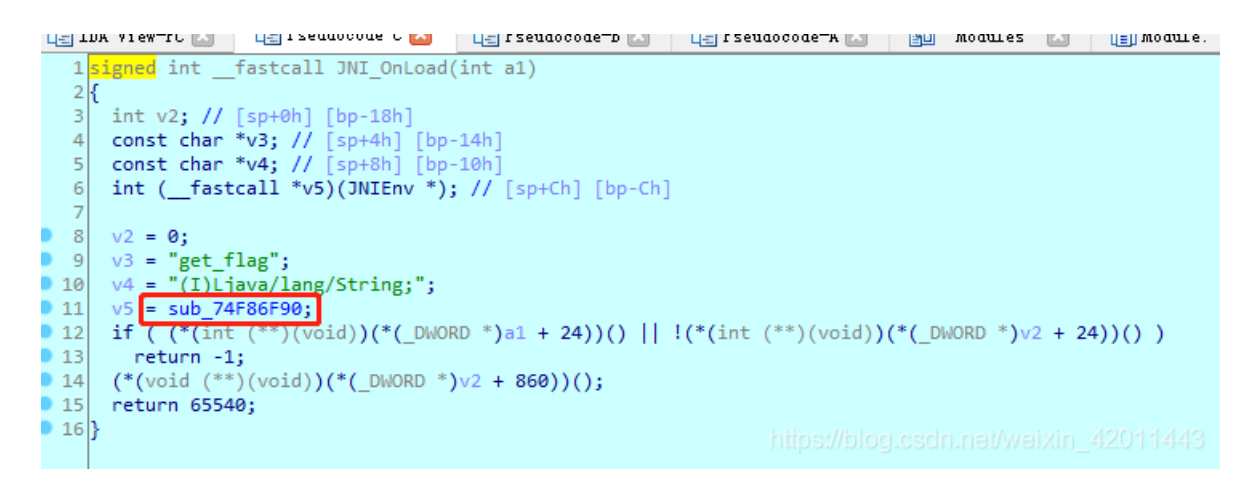

继续跟进,发现返回flag字符串的方法比较复杂,不过最后终究会返回一个字符串:

while ( v11 != 8 ); v25 = 0; result = ((int (\_\_fastcall \*)(JNIEnv \*, char \*))(\*v1)->NewStringUTF)(v1, v24); if ( v26 != \_stack\_chk\_guard ) result = ((int (\_\_fastcall \*)(int))unk\_74F86E18)(result); return result;

在这里进行下断点,点击"爬到了,看FLAG"按钮进行触发逻辑,并F8进行调式直到BLX为止(一般跳转指令都用来调用函数):

| 74F8704A | MOVS   | R3, | #0               |    |
|----------|--------|-----|------------------|----|
| 74F8704C | STRB.W | R3, | [SP,#0x60+var_20 | 0] |
| 74F87050 | I DR   | R3. | [R6]             |    |

| 1 |          |       |                                  |
|---|----------|-------|----------------------------------|
|   | 74F87052 | MOV   | R0, R6                           |
|   | 74F87054 | LDR.W | R3, [R3,#0×29C]                  |
|   | 74F87058 | BLX   | R3                               |
|   | 74F8705A | LDR   | <pre>R2, [SP,#0x60+var_1C]</pre> |
|   | 74F8705C | LDR   | R3, [R4]                         |
|   | 74F8705E | CMP   | R2, R3                           |
|   | 74F87060 | BEQ   | loc_74F87066                     |

BLX调用NewStringUTF函数返回result,查看此时R1寄存器的值(R1寄存器保存了NewStringUTF函数第二个参数的值,刚好是 result,第一个参数为env):

synchronize with R1看一下,发现:

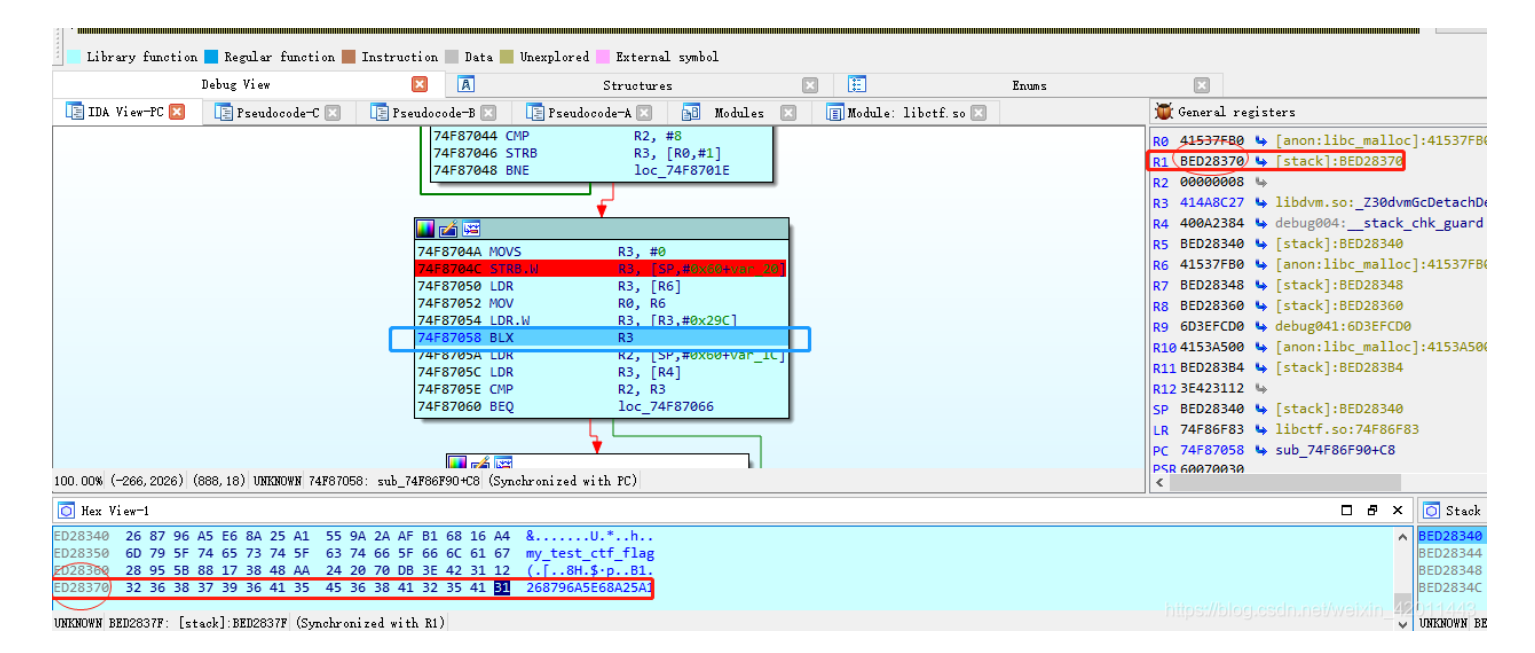

返回的result值为26879...,刚好为FLAG的值。

## (3)HOOK

这里使用Frida来hook,可以想到的方法有:

1)修改已爬楼层数为一个很大的值

2)修改要爬楼层数为很小的值

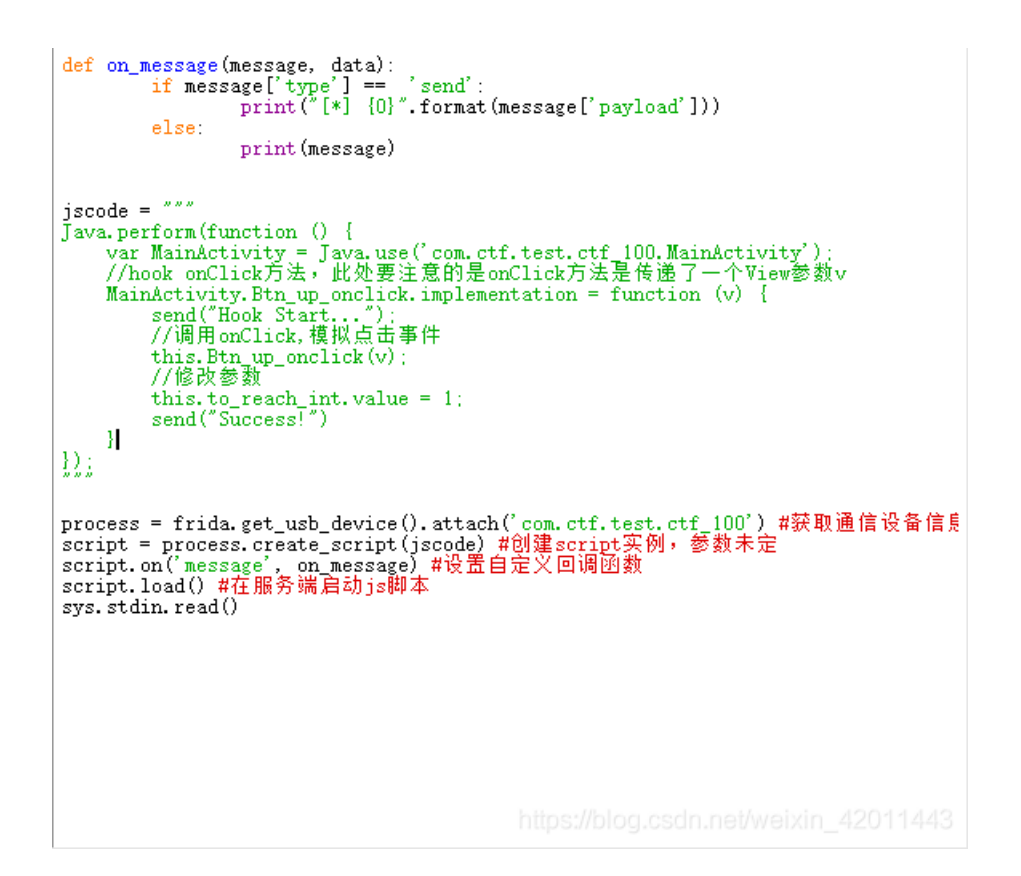

3)在点击事件中调用get\_flag方法

[\*] Hook Start...KeyboardInterrupt
[\*] flag is 268796A5E68A25A1
>>>